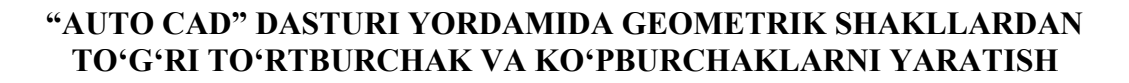

e digital object

identifier

do

Toshkent davlat texnika universiteti "Sanoat dizayni" kafedrasi katta oʻqituvchisi Ma'rufov F.O.

**OpenAIRE** 

zenodo

Annotatsiya. Maqolada loyiha chizmalarida koʻp foydalaniladigan ikki oʻlchovli geometrik shakllar – toʻgʻri toʻrtburchak va koʻpburchak shakllarini "Auto Cad" dasturi yordamida yaratilishi va ularni yaratilishida qoʻllaniladigan uskunalardan qanday foydalanilishi haqida batafsil keltirilgan.

Kalit so'zlar: "Auto Cad", to 'g'ri to 'rtburchak, ko 'pburchak, birinchi nuqta, oxirgi nuqta.

Tortburchak shaklini "Главная ленты" tasmalar bo'limining "Рисование" asosiy guruhidagi "Прямоугольник" uskunasi tanlanadi. Toʻgʻri toʻrtburchakni yaratish uchun bir briga qarama-qarshi joylashgan burchak nuqtasini tanlash lozim boʻladi. Toʻgʻri to'rtburchak shaklini yaratishning yana bir usuli, qo'shimcha ko'rsatgichlar vordamidan bu

**JOOG**le

fovdalanib yaratishdir. Buning uchun "Прямоугольник" yoki "Прямоуг" buyrugʻi buyruqlar qatoriga klaviatura yordamida kiritiladi. Shuni aytish lozimki, dasturdagi "Рисование — Прямоугольник" menyusiga kirib ham chizish uskunasini tanlash mumkin (1rasm).

| 2/1 | Главная Вставка                             | Аннотации | Параметризация                             | Вид                     |
|-----|---------------------------------------------|-----------|--------------------------------------------|-------------------------|
| AIN | Отрезок Полилиния<br>Рисс                   | Круг Дуга | □ • ↔ Перен<br>⊙ • ि Копир<br>Щ • ⊥ Растян | нести<br>ровать<br>нуть |
| E   | Начало<br>[ <sup>—</sup> ][Сверху][2D-карка | Чертеж1   |                                            | 32                      |

*I-rasm.* To'g'ri to'rtburchak usunasini tanlash.

Oddiy toʻgʻri toʻrtburchakni yasash ushun birinchi nuqta koordinatalarining joylashuvi belgilanadi, bunda albatta quyidagilar e'tirobga olinishi lozim:

Первый угол или [Фаска/ Уровень/ Сопряжение/ Высота/ Ширина]: (birinchi burchak yoki [faska/ daraja/ ulanish/ balandligi/ eni]) (2-rasm).

## FAN, JAMIYAT VA INNOVAYSIYALAR Volume 2 Issue 11 May 2024

199

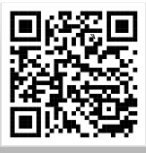

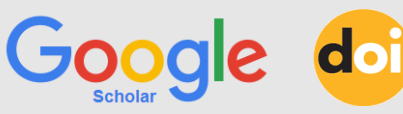

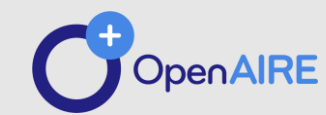

zenodo

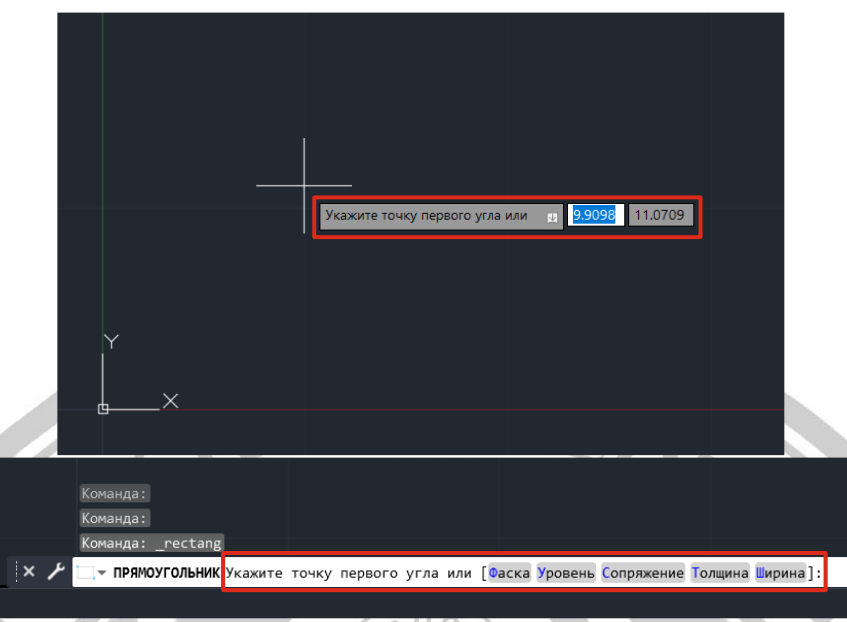

e digital object

identifier

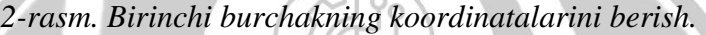

Beriladigan buyruqning koʻrsatgichlari Togʻri yordamida oʻzgacha toʻgʻri toʻrtburchak "Высо koʻrinishi yaratish ham mumkin. Bular quyidagi berilad koʻrsatgichlar: koʻrsat

– "Фаска" va "Сопряжение", ular yordamida yaratiladigan toʻgʻri toʻrtburchak faskali yoki burchaklari silliqlangan boʻladi;

– "Уровень" va "Высота" ("Толщина") koʻrsatgichlari yordamida uch oʻlchovli fazoda ishlash mumkin. "Уровень" koʻrsatgich "XY" yuzalariga parallel boʻlgan va aniq masofadagi toʻgʻri toʻrtburchakni yaratadi. Kerakli masofa "Уровень" korsatgichi yordamida "Z" oʻqiga parallel holda belgilanadi. Togʻri toʻrtburchakning qalinligini esa, "Высота" ("Толщина") koʻrsatgichi yordamida beriladi, uning qiymati vertikal oʻlchamni koʻrsatadi;

– "Ширина" koʻrsatgichi yordamida toʻgʻri toʻrtburchak chiziq qalinligining qiymati koʻrsatiladi. Birinchi burchak koordinatalari belgilanadi va paydo boʻlgan "Второй угол или [Площадь/Размеры/поВорот]: (Ikkinchi burchak yoki [yuza/oʻlchamlar/burish])" soʻrovga binoan ikkinchi burchak nuqtasi belgilanib 3-rasmda koʻrsatilgandek toʻgʻri toʻrtburchak shakli yaratiladi.

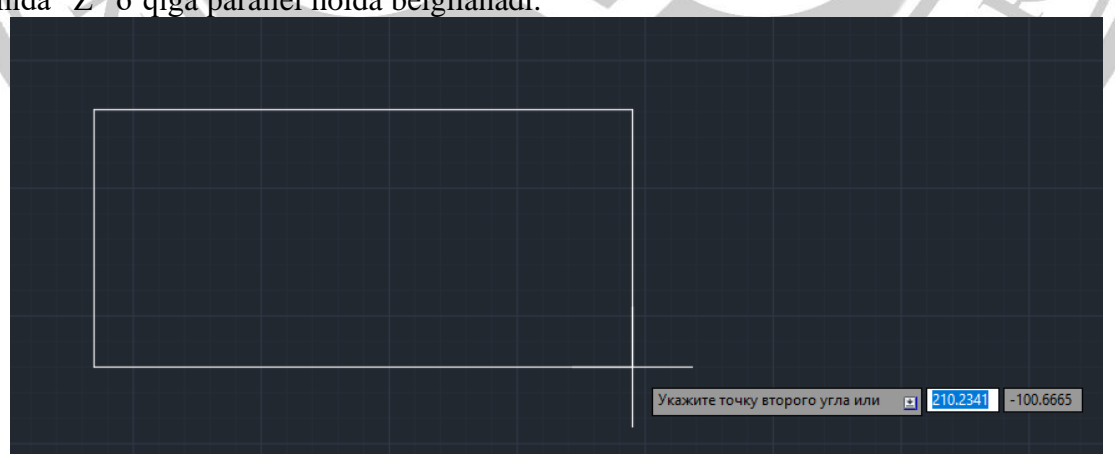

3-rasm. To 'g 'ri to 'rtburchak shaklining yaratilishi.

Quyida keltirilgan koʻrsatgichlardan birini tanlash yoʻli bilan ham toʻgʻri toʻrtburchakni yaratish mumkin:

FAN, JAMIYAT VA INNOVAYSIYALAR Volume 2 Issue 11 May 2024 – Tanalangan yuza boʻyicha toʻgʻri toʻrtburchak yaratish mumkin. Buning uchun "Площадь" koʻrsatgichidan foydalaniladi. Paydo

200

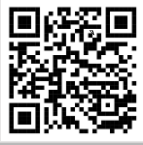

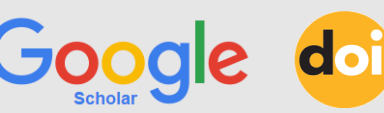

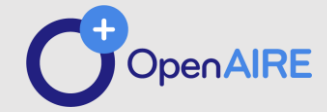

e digital object

identifier

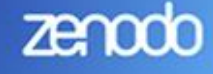

boʻlgan soʻrovga binoan, <100.0000> birlikda shakl yuzasi belgilanadi. Yuza belglangandan soʻng, "Вычислять размеры прямоугольника на основе параметра [Длина/Ширина] <Длина>: ([uzunligi/eni] <uzunligi> koʻrsatgichlari asosida toʻgʻri toʻrtburchakning oʻlchamlari hisoblanadi)" soʻrovlariga binoan toʻgʻri toʻrtburchak oʻlchamlari belgilanadi.

Toʻgʻri toʻrtburchak uzunligi tanlangan boʻlsa, u holda klaviaturadagi "Enter" tugmasiga bosiladi. Agarda keyinchalik toʻgʻri toʻrtburchakning enini koʻrsatish lozim boʻlsa "Ширина" koʻrsatgichi tanlanadi;

– "Размеры" koʻrsatgichi toʻgʻri toʻrtburchakni oʻlchamlari boʻyicha yaratadi. Paydo boʻlgan soʻrovlarga binoan qiymatlar kiritilsa, kerakli oʻlchamldagi toʻgʻri toʻrtburchak yaratiladi;

– Toʻgʻri toʻrtburchakning qat'iy shakllanishidan avval uning burilish burchagini

berish mumkin, bunda "поВорот" koʻrsatgichidan foydalaniladi, shu bilan birga quyidagi soʻrov paydo boʻladi:

Укажите угол поворота или [Точки выбора] <0>: (burilish burchagini koʻrsating yoki [Tanlash nuqtasi] <0>).

Burilish burchagining qiymati kiritila turib, avvalgi soʻrovga qaytish uchun yoki yaratilayotgan toʻgʻri toʻrtburchakning oʻlchamlarini berish uchun "Enter" klavishasiga bosiladi.

Коʻpburchak – bu sodda geometrik shakl boʻlib, u "MH" (yoki "MH-УГОЛ") buyrugʻi yordamida tomonlari teng boʻlgan koʻpburchak yaratadi. Koʻpburchak shaklini chizish uchun "Главная ленты" boʻlimining "Рисование" guruhidagi "Полигон" uskunasidan foydalaniladi. Yana bir usuli dasturdagi mavjud "Рисование→Многоугольник" menyusidan foydalanib koʻpburchak yaratiladi (4-rasm).

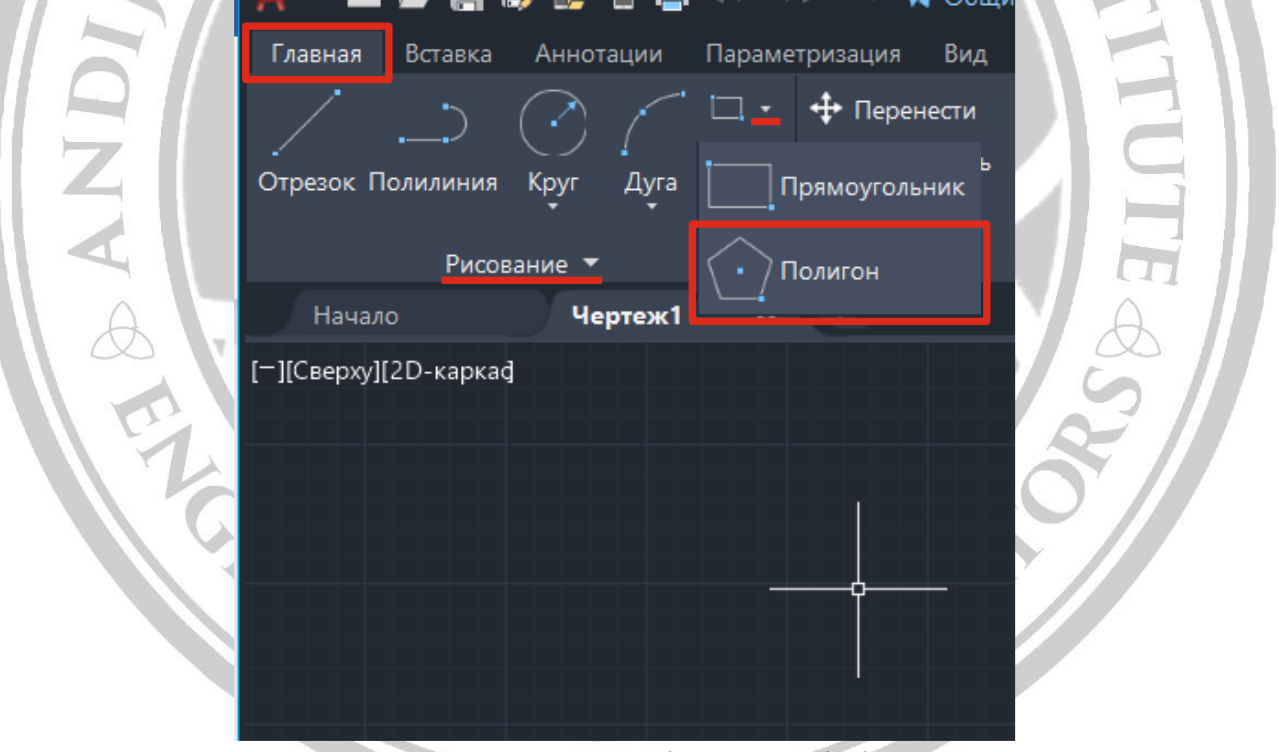

4-rasm. "Полигон" uskunasini tanlash.

Soʻngra dasturning "Число сторон <4>: koʻpburchakning tomonlari sonini kiritish lozim (Tomonlar soni <4>)" soʻroviga binoan (5-rasm).

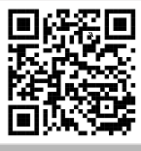

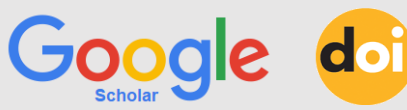

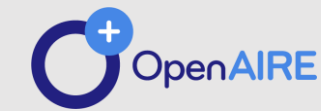

zenodo

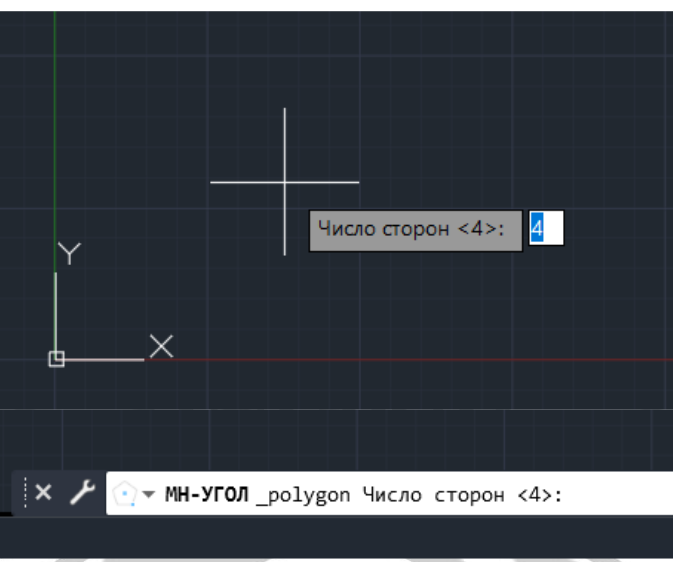

e digital object

identifier

5-rasm. Ko'pburchakning tomonlar sonini kiritish.

Dasturda koʻpburchak tomonlarining soni 3 dan [Сторона]: to 1024 gacha hisobga olingan. Kerakli tomonlar belgilang yoki [Tomonlar])" so'roviga binoan soni tanlangandan soʻng "Enter" tugmasiga koʻpburchak markazi yoki tomonlari belgilanadi bosiladi. "Укажите центр многоугольника или

(Ko'pburchakning markazini (6-rasm).

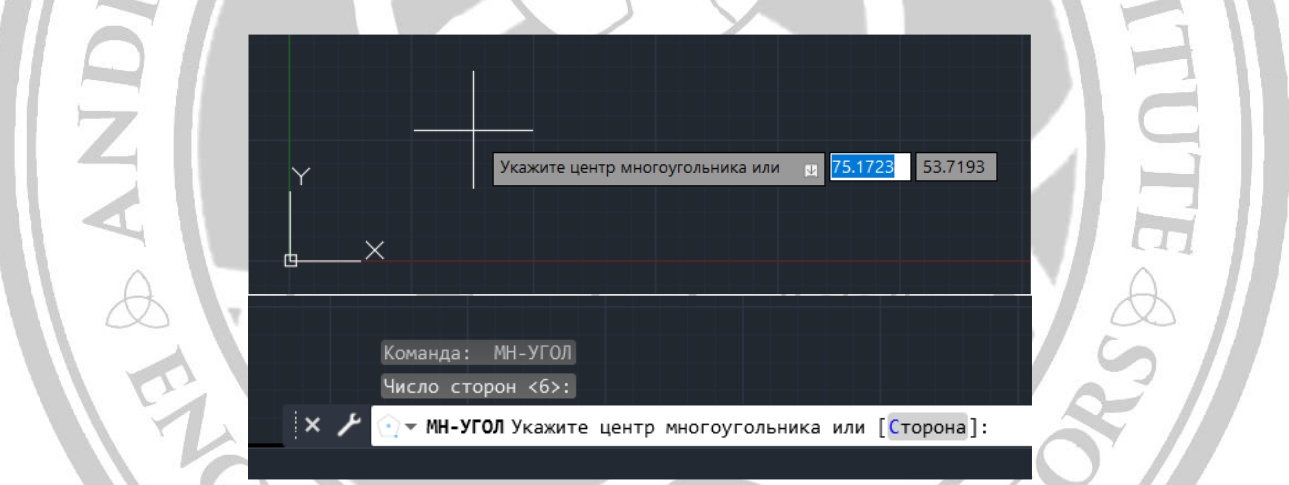

6-rasm. Ko'pburchak markazining belgilanishi.

"Сторона" koʻrsatgichi yordamida koʻpburchak yaratish mumkin, bunda paydo bo'lgan "Первая конечная точка стороны: (Tomonning birinchi oxirgi nuqtasi)" so'roviga tomonlarning binoan birinchi nuqtasi belgilanadi. Natijada burchak koordinatalari belgilanadi va paydo boʻlgan "Вторая конечная точка стороны: (Tomonning ikkinchi oxirgi nuqtasi)" so'roviga binoan, ko'pburchakning tomonlarining ikkinchi nuqtasi belgilanadi. ko<sup>•</sup>pburchakning Soʻngra joylashuvi, oʻlchamlari yuzada ma'lum boʻladi va uning

markazi aniqlanadi. Soʻngra quyidagi soʻrov paydo bo'ladi:

Задайте параметр размещения [Вписанный в окружность/Описанный вокруг окружности] <B>: (Joylashish koʻrsatgichlari berilsin [Aylana ichiga chizilgan/Aylana tashqarisiga chizilgan] <B>):

 "Вписанный в окружность" ko'pburchakning ko'rsatgichi yaratilishini ta'minlaydi, bunda ko'pburchakning qirralaridan o'tuvchi taxminiy aylananing radiusini koʻrsatiladi (7a-rasm).

## 'FAN, JAMIYAT VA INNOVAYSIYALAR Volume 2 Issue 11 May 2024

WWW.MICHASCIENCE.COM

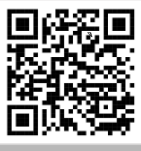

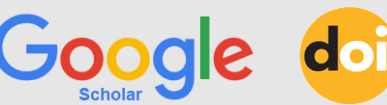

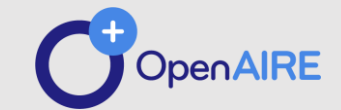

– "Описанный вокруг окружности" koʻrsatgichi tanlansa, koʻpburchak ichidagi aylana raidusi belgilanadi. Natijada hosil boʻlgan aylana koʻpburchak tomonlariga urunma boʻladi (7b-rasm). Dasturning "Радиус окружности: (Aylanan radiusi:)" soʻroviga binoan yordamchi aylana radiusi beriladi va "Enter" tugmasiga bosiladi. Hosil boʻlgan koʻpburchak tomonlarining birini "X" oʻqiga parallel holda joylashtirish ham mumkin (7-rasm).

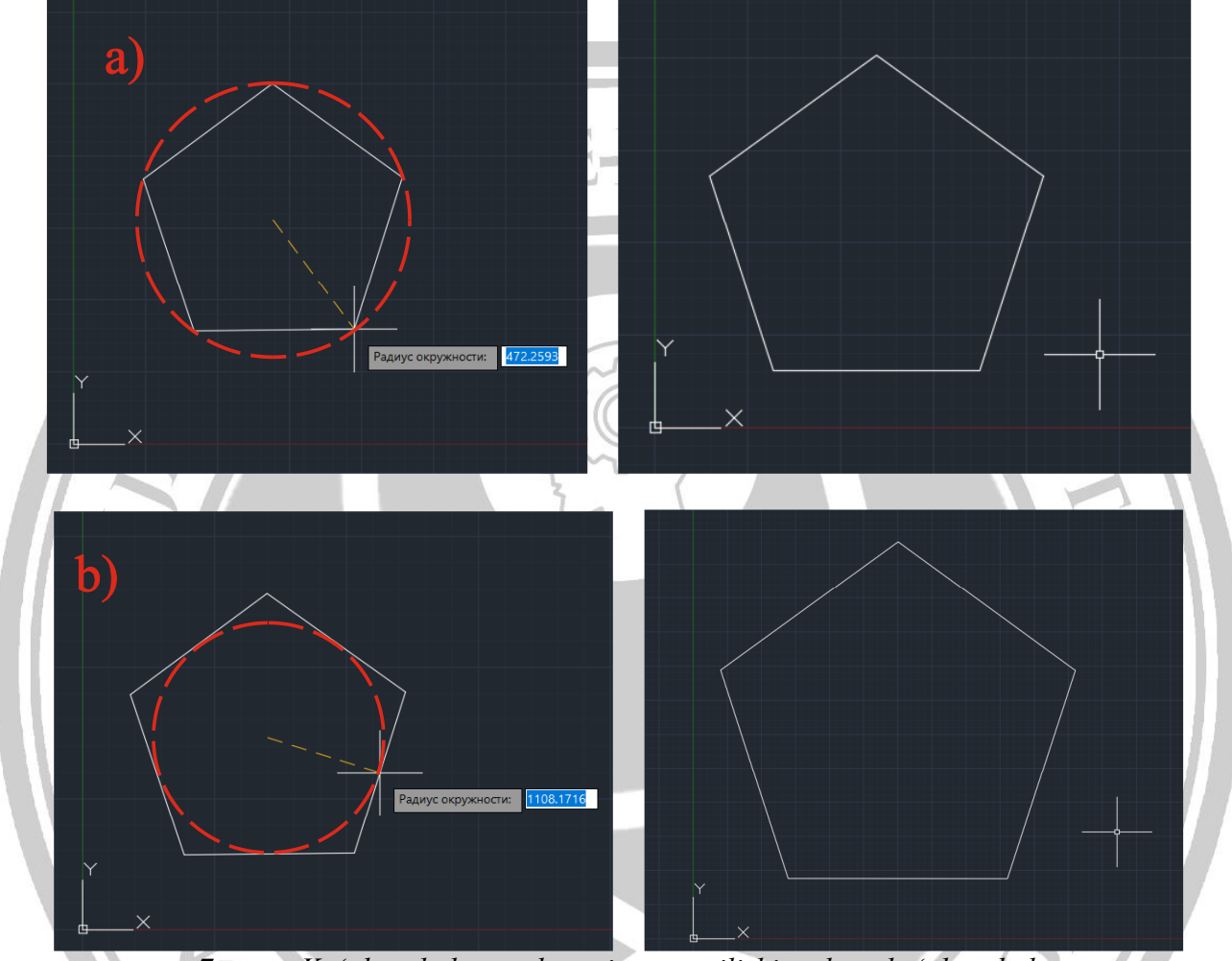

digital object

identifier

7-rasm. Koʻpburchak va aylananing yaratilishi, aylana koʻpburchak tashqarisida va ichkarisida.

**Xulosa.** "Auto Cad" dasturi yordamida ikki mutaxassislarining mustaqil va ijodiy ishlarini oʻlchovli geometrik shakllar: toʻrt burchak va bajarishda, hamda kelgusida dizayner sifatida koʻpburchak shakllarini yaratish usullaridan faoliyat koʻrsatishida katta ahamiyatga ega. faoydalanishni bilish, boʻlajak sanot dizayn

## Adabiyotlar.

1. Rixsiboyev T, Rixsiboyeva X, Tursunov S, Alimov F, Hodjayeva U. "Kompyuter grafikasi". "Tafakkur qanoti" nashriyoti Toshkent-2018.

2. Malikov K.G. "Muhandislik kompyuter grafikasi" fanidan ma'ruzalar matni toʻplami. Nizomiy nomidagi Toshkent davlat pedagogika universiteti, Toshkent-2019.

3. Raxmanov J.M. Kompyuterda loyihalash. Oʻquv-uslubiy qoʻllanma. –T.:ToshDTU, 2021. 65 b.

`FAN, JAMIYAT VA INNOVAYSIYALAR Volume 2 Issue 11 May 2024

203

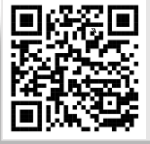

4. Ma'rufov F.O. ""Auto Cad" dasturida chizmalarni yaratishda koʻp foydalaniladigan sodda geometrik shakllar" uslubiy koʻrsatma. ToshDTU, 2024.

digital object

identifier

Google doi

5. Sindarova S. AUTOCAD DASTURIDAN FOYDALANIB TALABALARNING IJODIY IZLANISHLARINI RIVOJLANTIRISH // Наука и технология в современном мире. – 2023. – Т. 2. –  $N_{2}$ . 14. – С. 38-41.

6. Radjabov M. AVTOCAD DASTURIDAN FOYDALANGAN HOLDA SIRTLARNI HOSIL QILISH // Бюллетень студентов нового Узбекистана. – 2023. – Т. 1. – №. 4. – С. 10-17.

7. Faxriddin oʻgʻli F. M. CHIZMACHILIK VA CHIZMA GEOMETRIYA FANLARIDA AUTOCAD DASTURI BILAN ISHLASHNING KREATIV VA ZAMONAVIY QULAYLIKLARI //SUSTAINABILITY OF EDUCATION, SOCIO-ECONOMIC SCIENCE THEORY. – 2024. – T. 2. –  $N_{2}$ . 14. – C. 36-39.

8. Muhammadiyev E. T. et al. PROYEKSION CHIZMACHILIKDA BUYUMNING IKKI KO 'RINISHI BO 'YICHA UCHINCHI KO 'RINISHINI AutoCAD DASTURI YORDAMIDA CHIZISH METODIK TAHLILI //Innovative Development in Educational Activities. – 2023. – T. 2. –  $N_{\odot}$ . 5. – C. 129-137.

9. Radjabov M., Irgashev D. AUTOCAD DASTUTIDAN FOYDALAGAN HOLDA MUHANDISLIK CHIZMALARNI CHIZISH //Центральноазиатский журнал образования и инноваций. – 2023. – Т. 2. – №. 4. – С. 9-19.

10. Kakharovich A. K., Baxrom Q., Kadirovich A. A. CHIZMA ISHLARNI KOMPYUTERDA BAJARISH //TA'LIM VA INNOVATSION TADQIQOTLAR. – 2022. – C. 167-171.

11. Buriboyev R. et al. Muhandislik chizmachiligi ta'limini rivojlantirishda grafik dasturlardan foydalanishning ahamiyati //Science and Education.  $-2022. - T. 3. - N_{\odot}. 1. - C. 266-270.$ 

12. Ma'rufov F.O. "AUTO CAD" DASTURI YORDAMIDA YOY CHIZMASINI HOSIL QILISH //PEDAGOGS. – 2024. – T. 57. – N 2. – C. 66-71.

A CONTROL OF A CONTROL OF A CON

zenodo

OpenAIRE